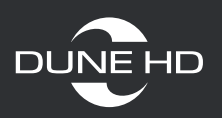

# Возможные проблемы с антивирусным ПО или роутером при настройке сетевого доступа

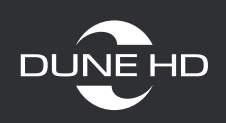

# 1. При установке антивирусной программы (на примере антивируса Касперского)

Антивирус Касперского (KIS 2012, 2013, 2014, 2015)

| Kaspersky Internet Security             | ? _ ★<br>KA\$PER\$KYᡱ                       |
|-----------------------------------------|---------------------------------------------|
| Безопасность компьи<br>1 предупреждение | отера может быть под угрозой<br>Подробнее 🕥 |
|                                         |                                             |
| Q                                       | Ö                                           |
| Проверка                                | Обновление                                  |
|                                         | † <b>†</b>                                  |
| Безопасные платежи                      | Родительский контроль                       |
|                                         | Показать дополнительные инструменты 🕥       |
| Мой профиль Поддержка Настройка         | Лицензия: осталось 351 день                 |

Откройте антивирус Касперского и зайдите в настройки.

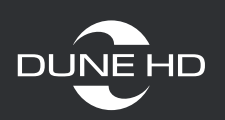

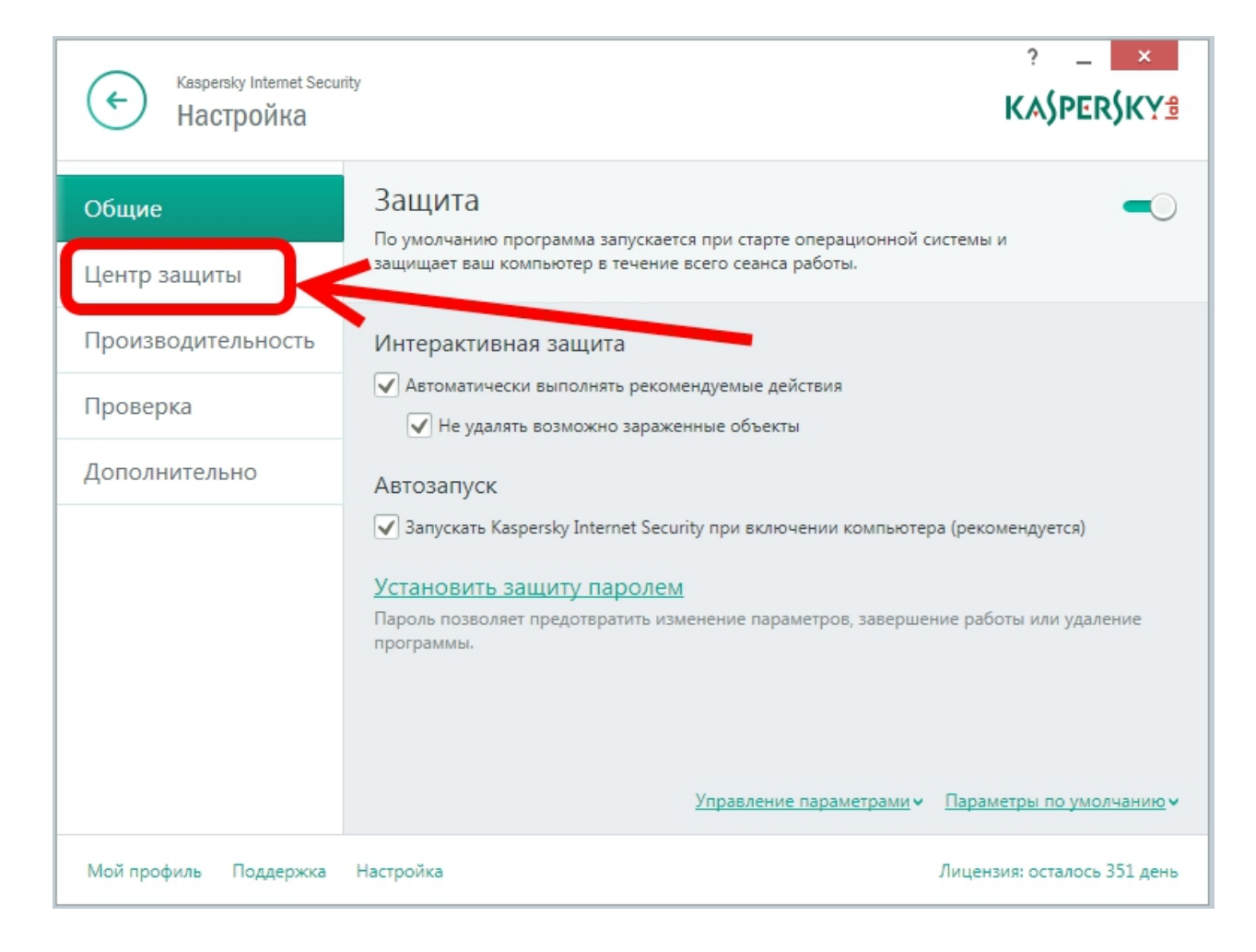

## Выберите пункт «Центр защиты»

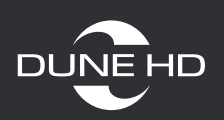

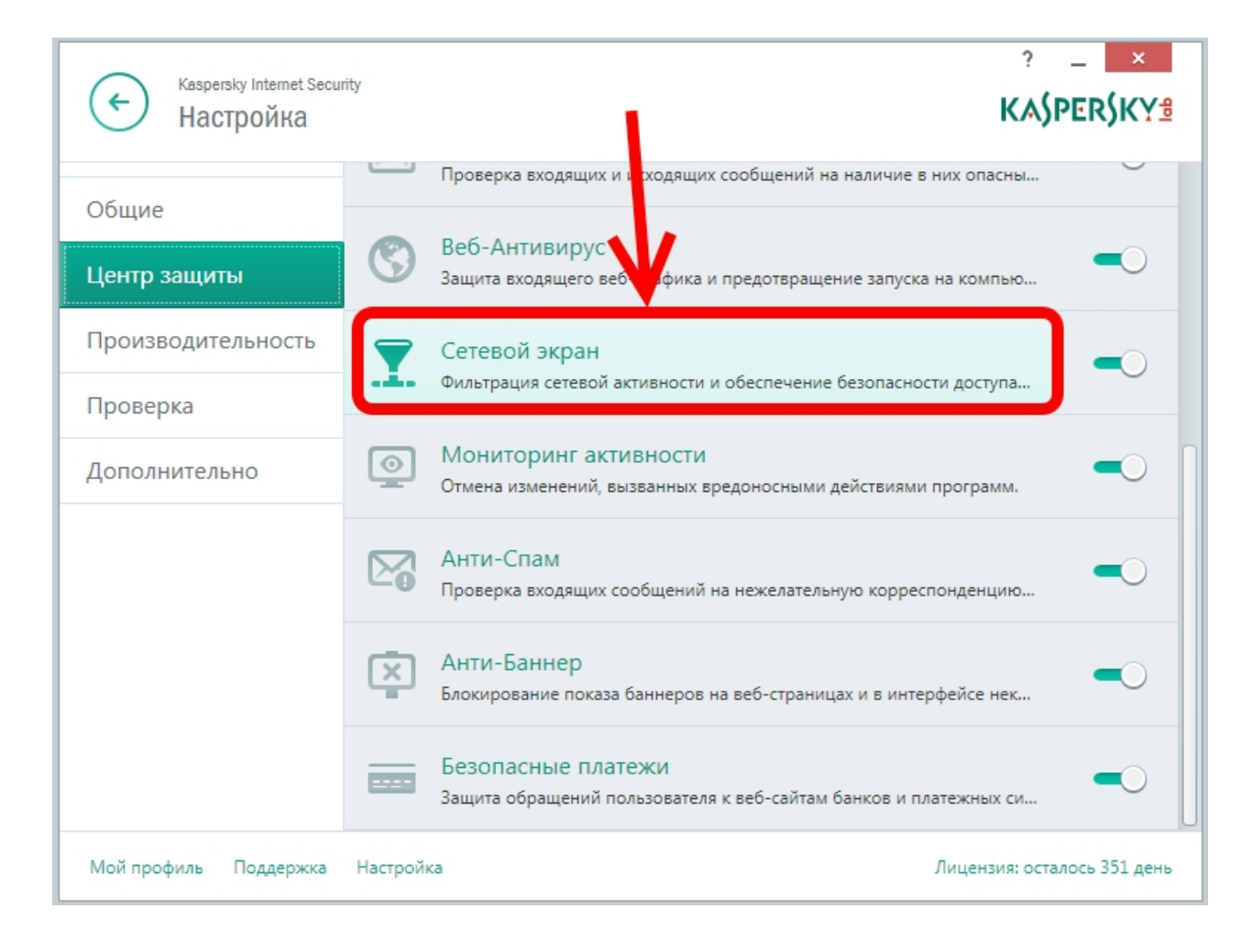

Найдите и зайдите в пункт «Сетевой экран».

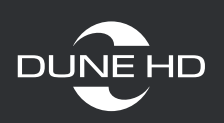

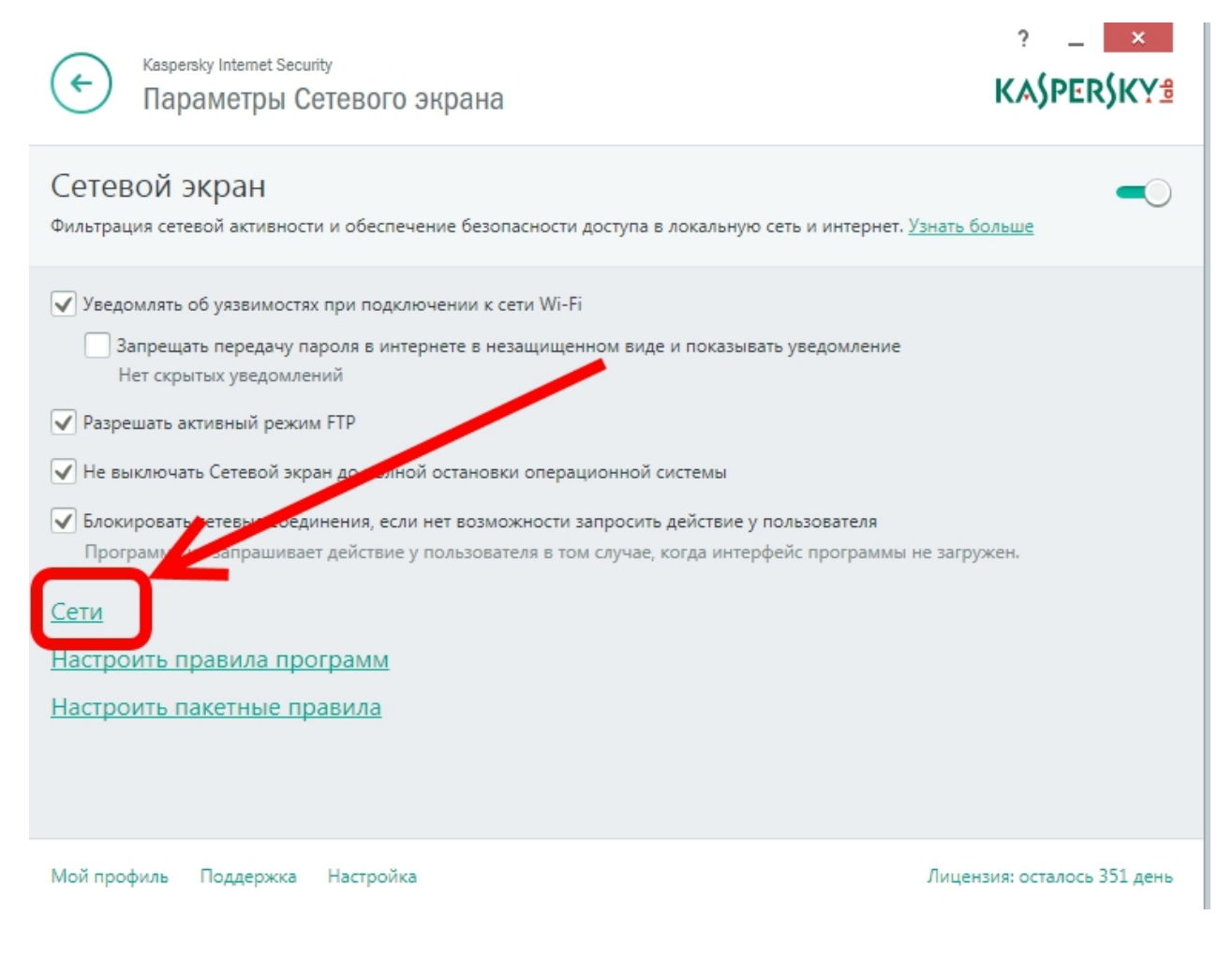

## Зайдите в «Сети»

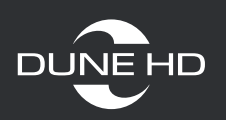

| Cens                                                                                                    | Тип сети        | Статус                |
|----------------------------------------------------------------------------------------------------|-----------------|-----------------------|
| Other networks                                                                                                    | Пибличная сеть  | Поакалиена            |
| FramViewer VPN Adapter                                                                                                    |                 | The point of the rate |
| Generation State William State State |                 |                       |
| Qualcomm Atheros AR5897 Wireless Network Ada                                                                                                    |                 |                       |
| 9                                                                                                    | Локальная сеть  | Подключена            |
| ×                                                                                                    | Доверенная сеть | Отключена             |
| ×                                                                                                    | Доверенная сеть | Отключена             |
| x                                                                                                    | Доверенная сеть | Отключена             |
| *                                                                                                    | Доверенная сеть | Отключена             |
| *                                                                                                    | Доверенная сеть | Отключена             |
| •                                                                                                    | Доверенная сеть | Отключена             |
| •                                                                                                    | Доверенная сеть | Отключена             |
| 📮 Atheros AR8151 PCI-E Giocost Ethernet Controller (                                                                                                    |                 |                       |
| Atheros AR8151 CI-E Gigabit Ethernet Controll                                                                                                    | Доверенная сеть | Отключена             |
|                                                                                                    | Доверенная сеть | Отключена             |

Найдите свою сеть (проводную или беспроводную).

Выделите ее.

И нажмите кнопку «Изменить».

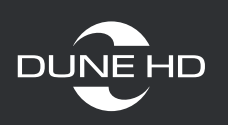

| Conciscion com                       |                                         |
|--------------------------------------|-----------------------------------------|
| Тип:                                 | Название:                               |
| Беспроводная Wi-Fi сеть (защищенная) |                                         |
| Состояние:                           | Тип сети                                |
| Подключена                           | Локальная сеть 🗸                        |
| Создано:                             | Сеть не идентифицирована                |
| 25.08.2014 10:55:16                  | Доверенная сеть                         |
| Адреса:                              | Локальная сеть                          |
| 192.168.1.6/24                       | Публичная сеть                          |
| fe80::1de8:8770:959a:357c%11/64      | МАС-адреса IP-адресу                    |
|                                      | Принтер по умолчанию                    |
| Дополнительные подсети:              | Выбирать принтер при подклочении к сети |
| <u>Добавить</u><br>Удалить           |                                         |
|                                      | Сохранить Отмена                        |

В новом окне измените тип сети на «Локальную» или «Доверенную» и нажмите «Сохранить»

После этого антивирус Касперского перестанет блокировать запросы на подключение в вашей локальной сети.

Крайне не рекомендуется менять тип сети для гостевых и прямых интернет соединений.

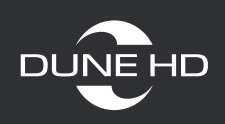

#### 2. Возможные проблемы с роутером

#### Роутеры D-Link DSL-2640U

#### Основные настройки

На странице **Wi-Fi / Основные настройки** Вы можете задать основные параметры для беспроводной сети маршрутизатора.

| entering receiption for reading     |                                         |                    | Систена | Язык      | • |
|-------------------------------------|-----------------------------------------|--------------------|---------|-----------|---|
| + Havano                            |                                         | - čun              |         |           |   |
| • Статус                            | wi-п/ Основные настр                    | юики               |         |           |   |
| ♦ Сеть                              | Скрыть точку доступа:                   |                    |         |           |   |
| + Wi-Fi                             | SSID                                    | DSL 2640NRU        |         |           |   |
| <ul> <li>Общие настройки</li> </ul> | BSSID:                                  | 00-25-52-96-28-47  |         |           |   |
| • Основные настройки                | Страна:                                 | RUSSIAN FEDERATION | ~       |           |   |
| • Настройон безопасности            | Канал:                                  | 6 💌                |         |           |   |
| · MAC-demoto                        | Изоляция клиентов:                      |                    |         |           |   |
| • Станционный относк                | Включить беспроводную гостевую<br>сеть: |                    |         |           |   |
| • <u>WPS</u>                        | Forresoli SSID:                         | mtt_Guest1         |         |           |   |
| - дополнительные настройки          | Запретить нультикаст:                   |                    |         |           |   |
| <ul> <li>Дополнительно</li> </ul>   |                                         |                    |         |           |   |
| • Межсетевой экран                  |                                         |                    |         | Homeworth | 1 |
| • Контроль                          |                                         |                    |         |           |   |

Рисунок 31. Основные настройки беспроводной локальной сети.

Некоторые провайдеры устанавливают таковые роутеры и выключают «Изоляцию клиентов», которая блокирует связь между проводной и беспроводной сетью.

«Изоляция клиентов» - Снимите флажок, чтобы пользователи Вашей локальной беспроводной сети могли взаимодействовать друг с другом.